## 视频编解码和摄像头应用案例

本文档涉及案例包括:

- 打开摄像头并编码存储摄像头视频,然后解码播放视频
- 编码视频流并通过网络传输,接收端解码并播放
- 同时解码并播放两路视频
- 在视频播放窗口上叠加图标
- 1. 在动手实践本应用案例前先预定 i.MX8MP 开发板:
  - 1) 打开云实验室网页,点击右上角登陆按钮输入账号密码。 https://aiotcloud.nxp.com.cn/

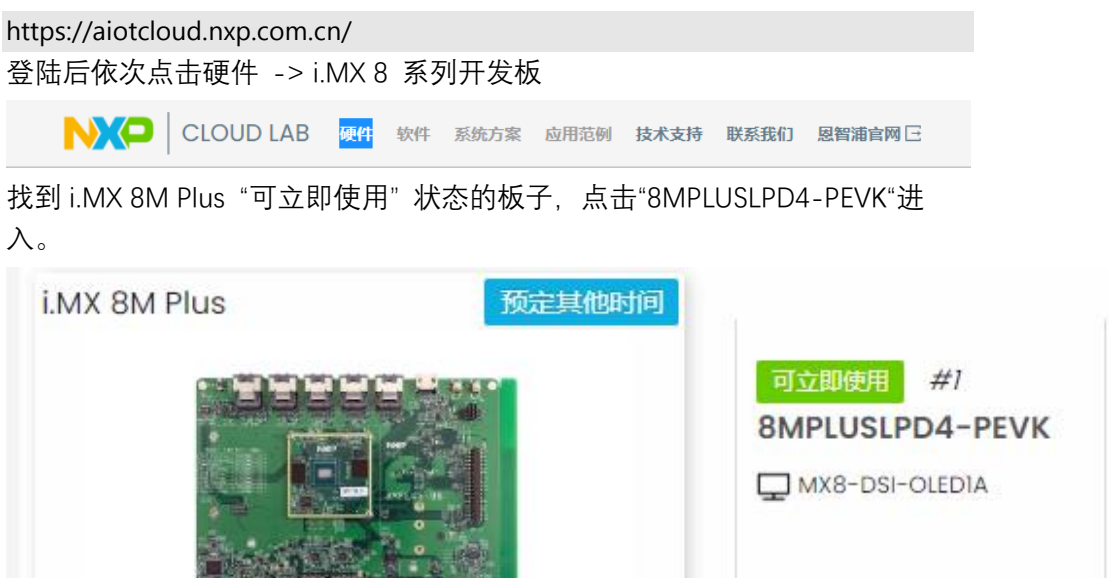

然后点击"立即预定"按钮:

| 三 全部开发板 ->i.MX 评估套件 ->i.MX 8 系列开发板 ->i.MX 8M Plus ->8MPLUSLPD4-PEVK |       |  |  |  |  |  |  |  |  |
|---------------------------------------------------------------------|-------|--|--|--|--|--|--|--|--|
| 可立即使用 8MPLUSLPD4-PEVK #1                                            | 立即预定  |  |  |  |  |  |  |  |  |
| 选择立即使用,填写使用结束时间<br>请选择预定日期、开始和结束时间(北京时间)                            | UTC+8 |  |  |  |  |  |  |  |  |

| 立即使用 |        |    |        |
|------|--------|----|--------|
| 15   | $\sim$ | 45 | $\sim$ |
| 确认预定 |        |    |        |

然后点击进入我的预定,

| 我的预定   |              |                     |    |                     |                     |        |                     |    |       |  |
|--------|--------------|---------------------|----|---------------------|---------------------|--------|---------------------|----|-------|--|
| 请输入关键词 |              | Q                   |    |                     |                     |        |                     |    |       |  |
| ID     | CPU          | 开发板名称               | 编号 | 开始时间                | 结束时间                | 时长     | 操作时间                | 状态 | 调试    |  |
| 3838   | i.MX 8M Plus | 8MPLUSLPD4-<br>PEVK | #1 | 2024-06-27<br>14:45 | 2024-06-27<br>15:40 | 0.917h | 2024-06-27<br>14:55 | 正常 | 调试 取消 |  |

点击右侧蓝色"调试"按钮,之后就进入到板子的实物页面和系统启动 log 页面。到此为止,板子预定并且启动成功。

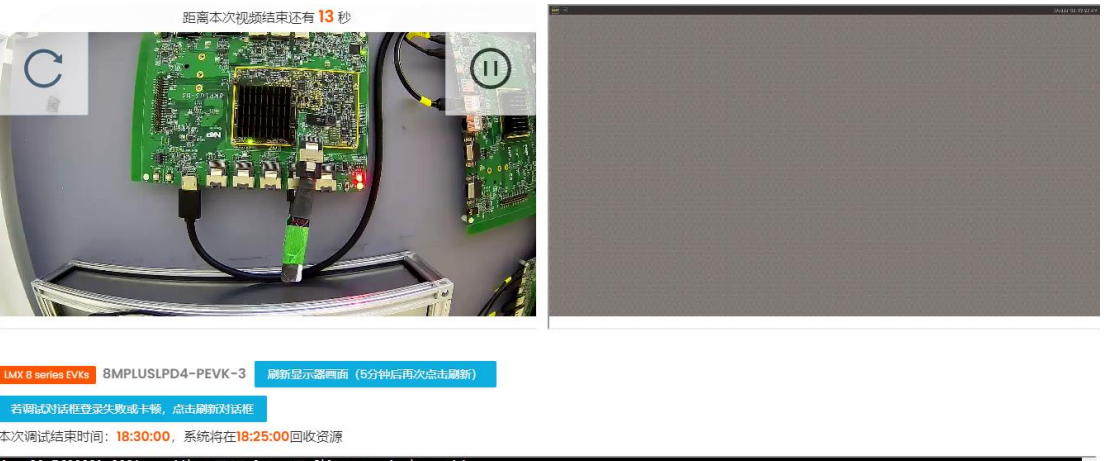

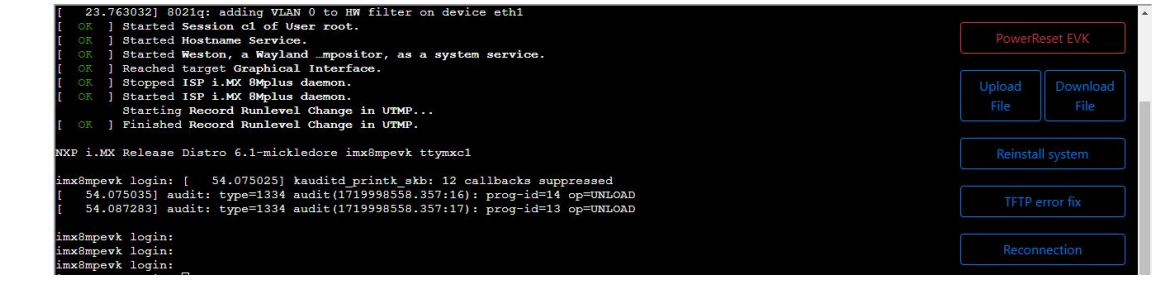

 2. 使用 gplay 播放, gplay 是 gstreamer 的前端,实现音视频的播放,它的底层会根据 硬件选择合适的插件来做硬件加速。
 首先执行程序,利用板子摄像头拍摄一段视频并压缩存储到本地,作为实验用。
 gst-launch-1.0 v4l2src device=/dev/video3!video/xraw,format=NV12,width=1920,height=1080!tee name=t!queue!
 waylandsink window-width=1280 window-height=720 sync=false t.!queue!
 vpuenc\_h264!mpegtsmux!filesink location=test\_1920\_1080.h264

等待约 30s。

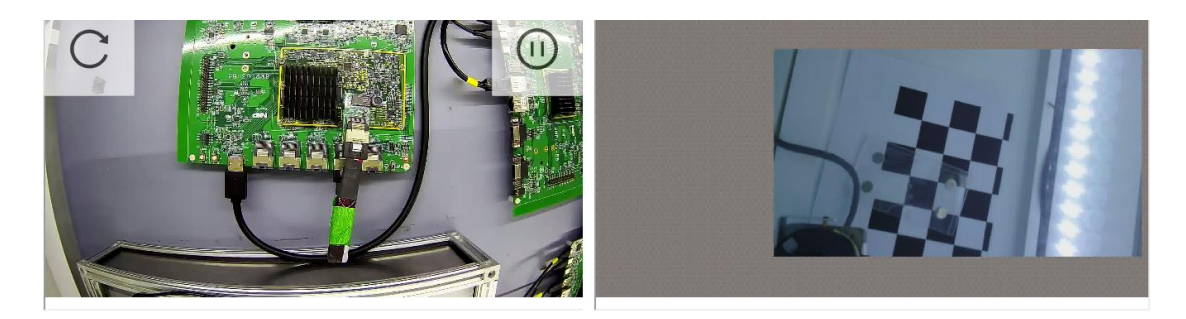

## Model With Support Perveral Ministry and (by)Hearmy called Ministry Action and a state of the state of the state of

## 然后使用 gplay 播放即可:

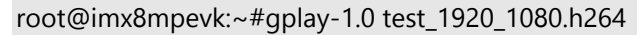

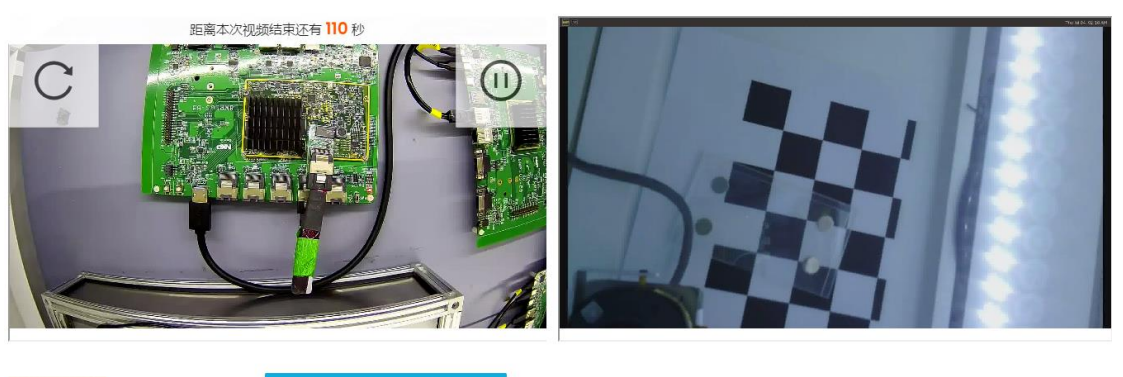

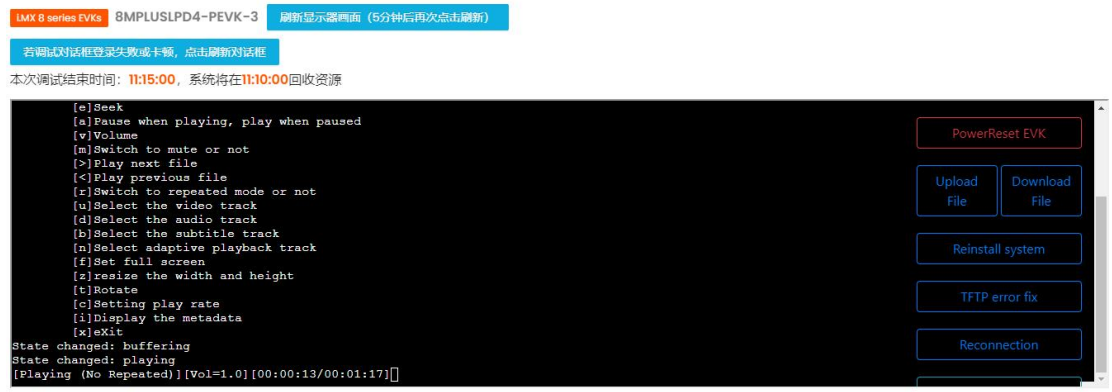

3. i.MX 板子编码本地摄像头视频流并通过网络传输, 远端 i.MX 板子接收网络视频流并 解码, 以 i.MX8MP 为例, 使用到多个硬件模块, 有摄像头 MIPI CSI 接口, ISI, 网络, VPU 编解码,显示控制器。

这里使用本地网络 loopback(从本地网口发送再回到本地网口接收)的方式来模拟 网络发送接收。

重启板子, 等板子启动后输入 root 登录, 板子上执行:

~#gst-launch-1.0 v4l2src device=/dev/video3 io-mode=dmabuf ! video/x-

raw,format=NV12,width=1280,height=720 ! v4l2h264enc output-io-mode=dmabufimport ! rtph264pay ! udpsink host=127.0.0.1 port=6012 &

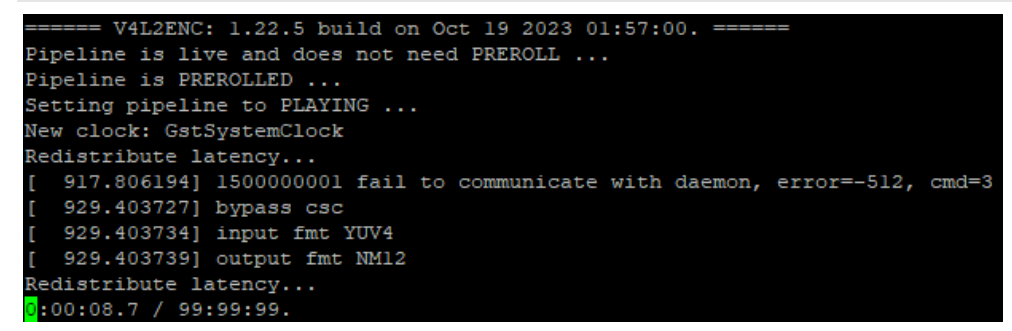

对端网络接收、解码并显示,因为是用同一个板子模拟网络发送,所以板子上执行:

~#gst-launch-1.0 udpsrc address=127.0.0.1 port=6012 ! application/x-rtp,encodingname=H264 ! rtph264depay ! h264parse ! v4l2h264dec capture-io-mode=dmabuf !

nume med i i tipned tacpay i neo ipaise i v neneo tace captare to mode

queue ! waylandsink enable-tile=true sync=false

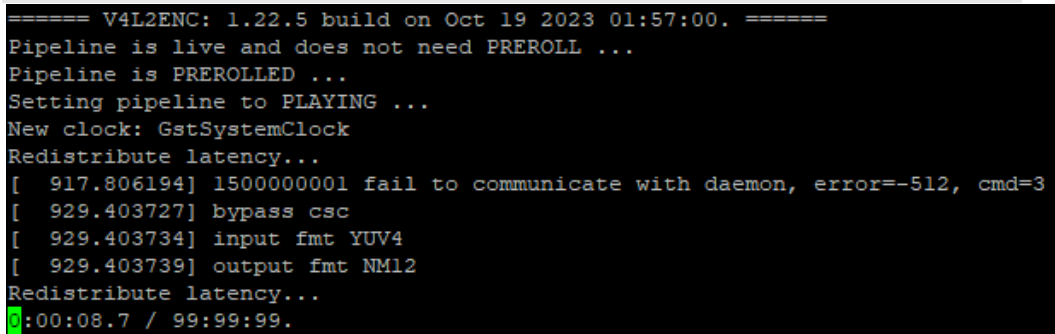

可以看到屏幕显示了网络发送的视频流:

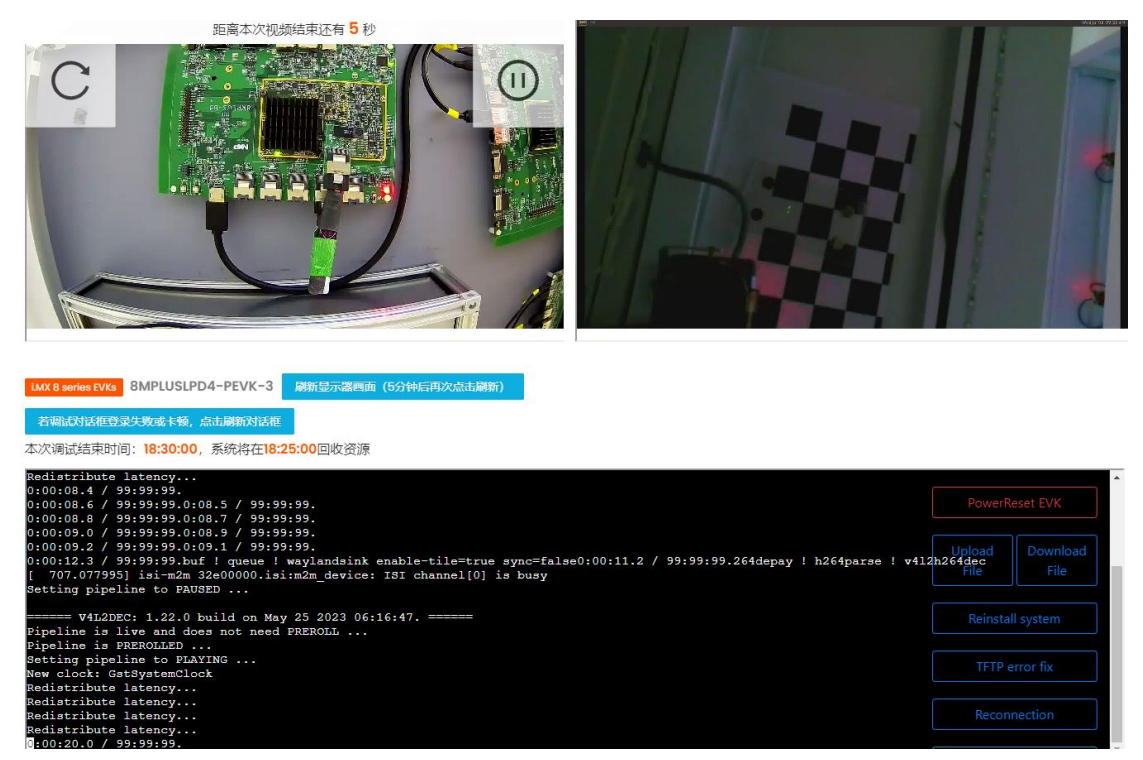

4. 同时播放两个视频,使用的硬件加速有硬件 VPU 解码和 GPU 进行窗口合成,在测试这个功能前需要重启板子,点击 log 窗口右上角的 PowerReset EVK 键,

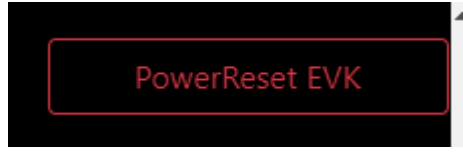

等待重启完毕, 输入 root 命令登录板子。 然后执行:

gst-launch-1.0 imxcompositor\_g2d background=0x00FFFFFF name=comp sink\_0::xpos=0 sink\_0::ypos=0 sink\_0::width=960 sink\_0::height=540 sink\_1::xpos=960 sink\_1::ypos=0 sink\_1::width=960 sink\_1::height=540 ! waylandsink uridecodebin uri=file:///home/root/BirdNoSound.mp4 ! queue ! comp.sink\_0 uridecodebin uri=<u>file:///home/root/</u>BirdNoSound.mp4 ! queue ! comp.sink\_1

```
= BEEP: 4.8.2 build on Oct 10 2023 02:31:27. ===
       Core: DSP decoder Wrapper build on Jun 5 2023 05:45:53
file: /usr/lib/imx-mm/audio-codec/wrap/lib_dsp_wrap_arm_elinux.so
  ==== BEEP: 4.8.2 build on Oct 10 2023 02:31:27. ======
       Core: DSP decoder Wrapper build on Jun 5 2023 05:45:53
file: /usr/lib/imx-mm/audio-codec/wrap/lib_dsp_wrap_arm_elinux.so
Audio Device Ready
Audio Device Ready
Redistribute latency...
Redistribute latency...
 ==== V4L2DEC: 1.22.5 build on Oct 19 2023 01:57:00. ======
 ===== V4L2DEC: 1.22.5 build on Oct 19 2023 01:57:00. ======
Redistribute latency...
Redistribute latency...
Pipeline is PREROLLED ...
Setting pipeline to PLAYING ...
Redistribute latency...
New clock: GstSystemClock
0:00:06.9 / 0:00:31.0 (22.3 %)
```

执行效果的画面如下:

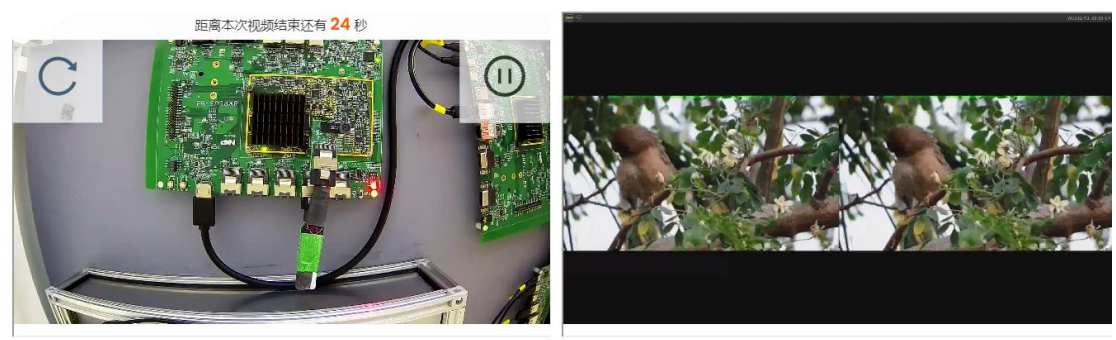

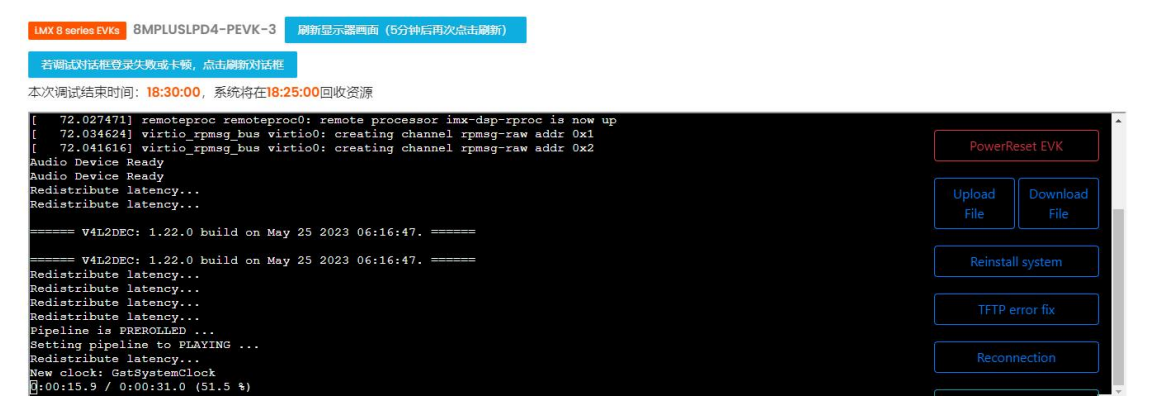

等待视频播放完毕或者按 Ctrl+C 键停止程序

5. 在播放视频的窗口上叠加图标或者按钮等, 板子上执行:

gst-launch-1.0 imxcompositor\_g2d name=comp sink\_0::width=1920 sink\_0::height=1080 sink\_1::xpos=0 sink\_1::ypos=0 sink\_1::width=100 sink\_1::height=100 ! tee name=t ! queue ! waylandsink v4l2src device=/dev/video3! video/x-raw,format=YUY2,width=1920,height=1080, framerate=30/1!comp.sink\_0 videotestsrc!video/xraw,format=I420,width=1920,height=1080,framerate=30/1!comp.sink\_1 执行效果如下:

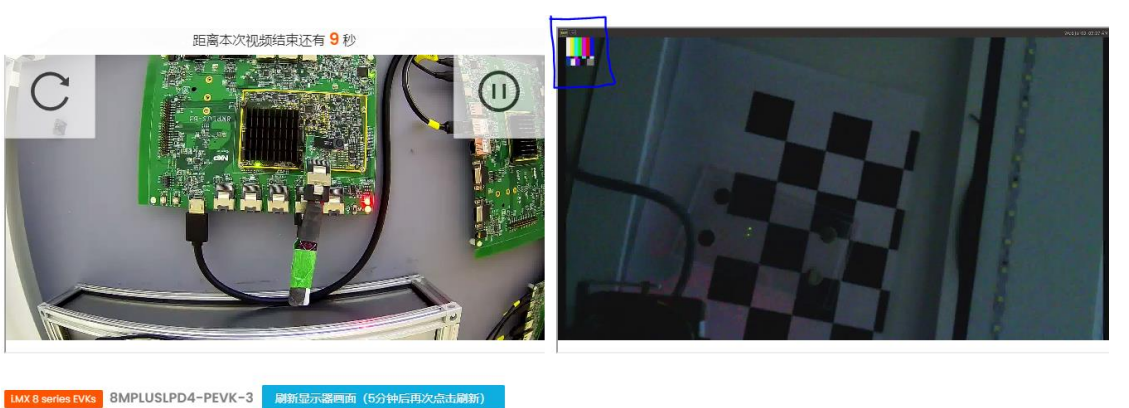

 Article on eccloserties and contract (contraction)

 Article on eccloserties and contract (contraction)

 Article on eccloserties and contract (contraction)

 Article on eccloserties and contract (contraction)

 Redistribute latency...

 New clock: GatSystemeClock

 Setting pipeline to NULL ...

 Freeing pipeline to NULL ....

 Total showed frames (33), playing for (0:00:31.098642875), fps (30.001).

 Freeing pipeline ...

 root@inxDipeline to NULL ....

 Total showed frames (33), playing for (0:00:31.098642875), fps (30.001).

 Freeing pipeline ....

 root@inxDipeline to NULL ....

 Setting pipeline to NULED

 Setting pipeline to NUSED

 By and does not heed FREROLL ...

 Fipeline is live and does not heed FREROLL ...

 Fipeline is PRENOLED

 Setting pipeline to FLATING ....

 New clock: GatSystemClock

 Reconnection

 (144.879517) linput fint YUV4

 (144.879517) linput fint YUV4

 (144.879517) linput fint YUV4

 (144.879517) linput fint YUV4

 (144.879517) linput fint YUV4

 (144.879517) setting Setting pipelse fint fint YUV4

 (144.879517) linput fint YUV4

 (144.8795

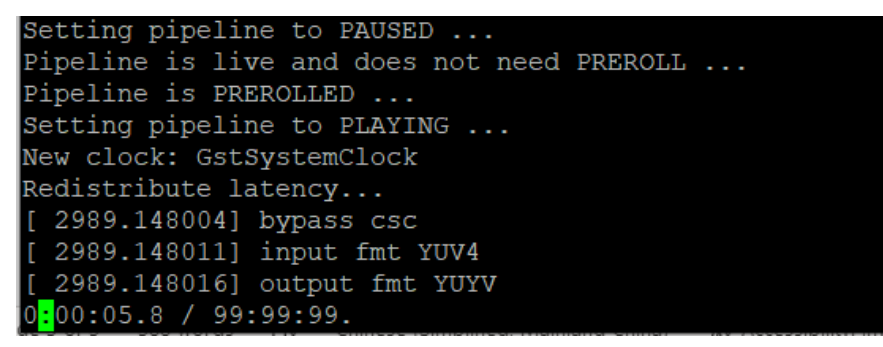

按 Ctrl + c 关闭程序的运行。